1- Clique com o botão direito sobre o ícone de rede sem fio no canto inferior direito da tela, e selecione "Configurações de rede e internet"

2- Selecione Wi-fi e em seguida "Gerenciar redes conhecidas":

| Rede e Internet > Wi-Fi |                                                                                                    |            |
|-------------------------|----------------------------------------------------------------------------------------------------|------------|
| (((•                    | Wi-Fi                                                                                                    | Ativado 🚺  |
| (M)                     | Mostrar redes disponíveis                                                                                                    | ~          |
| :=                      | Gerenciar redes conhecidas<br>Adicionar, remover e editar redes                                                                                            | >          |
| 0                       | <b>Propriedades do hardware</b><br>Visualizar e gerenciar as propriedades do adaptador Wi Fi                                                               | >          |
| $\sim$                  | <b>Endereços de hardware aleatórios</b><br>Ajude a proteger sua privacidade tornando mais difícil para as pessoas rastrearem a localização do dispositivo. | Desativado |

3- Caso o eduroam apareça aí, ele deve ser removido. Depois, clique em "Adicionar rede"

4- Configure a rede da seguinte maneira e clique em Salvar:

| Adicionar uma nova rede                      |                            |  |
|----------------------------------------------|----------------------------|--|
| Nome da rede                                 |                            |  |
| eduroam                                      |                            |  |
| Tipo de segurança                            |                            |  |
| AES WPA2-Enterprise                          | ~                          |  |
| Método EAP                                   |                            |  |
| EAP protegido (PEAP)                         | ~                          |  |
| Vétodo de Autenticação                       |                            |  |
| Senha segura (EAP-MSCHAP v2)                 | ~                          |  |
| Seu identificador privado<br>anonymous       |                            |  |
| Deixe isso inalterado para ajudar a prote    | eger sua privacidade.      |  |
| Servidores confiáveis                        |                            |  |
| + Adicionar um nome de servidor              | confiável                  |  |
| mpressões digitais de certificado            | o confiáveis               |  |
| + Adicionar a impressão digital do           | o certificado de confiança |  |
| <ul> <li>Conectar automaticamente</li> </ul> |                            |  |
| Conectar mesmo que esta rede não             | esteja transmitindo        |  |
| Column                                       | Constant                   |  |
| Salvar                                       | Cancelar                   |  |

5- Faça a conexão e ao serem solicitados os dados de acesso, por favor entre com MATRICULA@ifmg.edu.br e sua senha, ou seja, 1234567@ifmg.edu.br. OBS: mesmo que o seu email institucional seja de um subdomínio, o login sempre será o seu número de matrícula seguido do @ifmg.edu.br